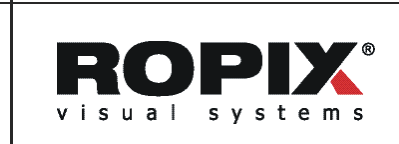

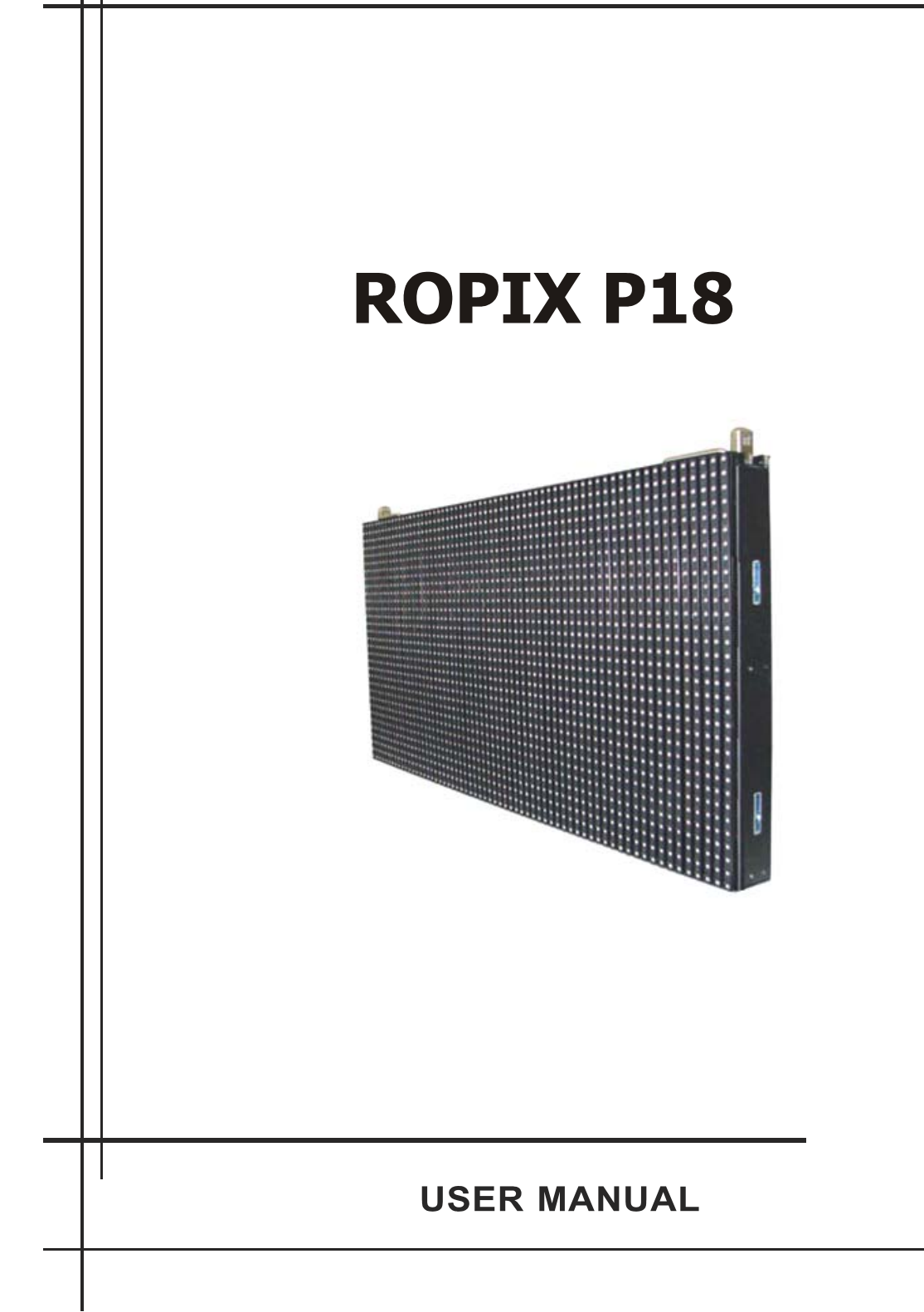

# Index

| RO   | PIX P18 Hardware                |    |
|------|---------------------------------|----|
| I.   | ROPIX P18 Profile Overview      |    |
| II.  | Parameter                       | 5  |
|      | Sending Card                    | 6  |
|      | Receiving Card                  | 8  |
|      | Maintenance Tools               |    |
| III. | ROPIX P18 Installation          | 9  |
|      | Cabinet Assembly                | 9  |
|      | Controlling System Installation | 10 |
|      | a) Cable connection method      |    |
|      | b) Install Sending Card         |    |
| RO   | PIX P18 Software                |    |
| I.   | Software Installation           |    |
| II.  | Software setup                  |    |
|      | a. Receiver Setup               |    |
|      | b. Display Connection Setup     |    |

# **ROPIX P18 Hardware**

# I. ROPIX P18 Profile Overview

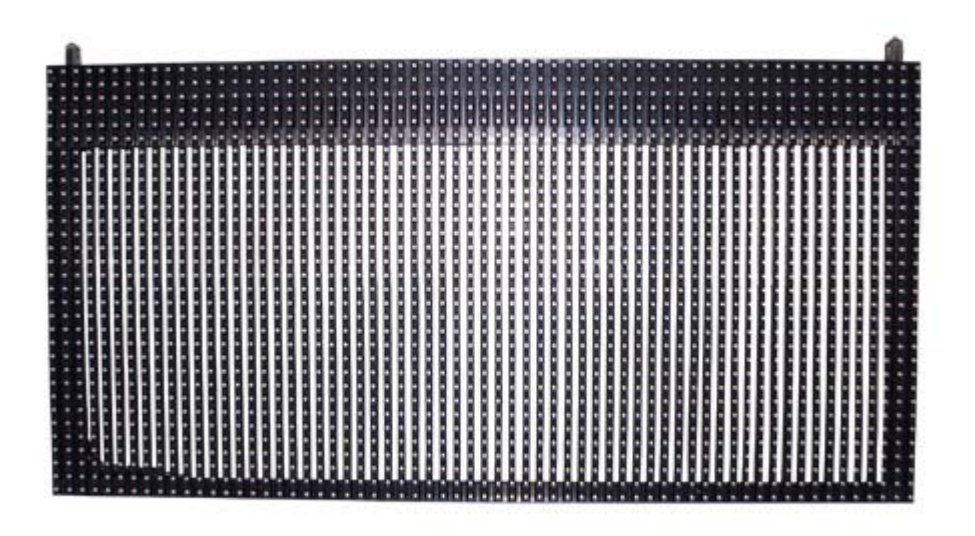

Pic 1. Overview

A cabinet is composed of 64 LED Strips, 64 pixels on horizontal, and 32 pixels on vertical; the dimension is 1152mm×576mm.

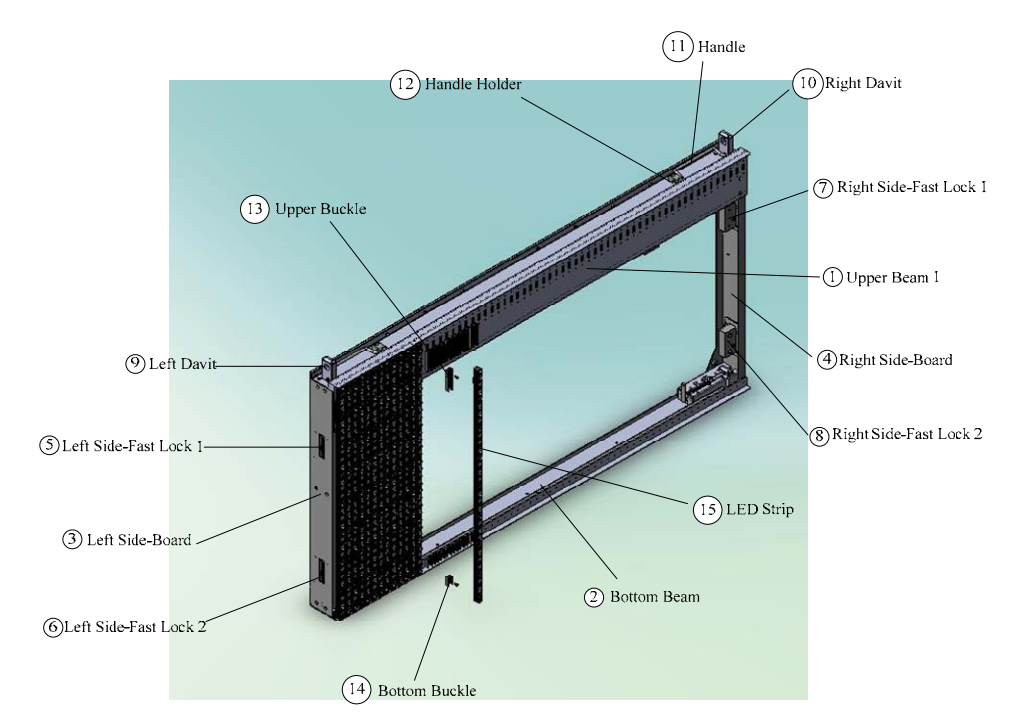

Pic 2. Front-side Overview

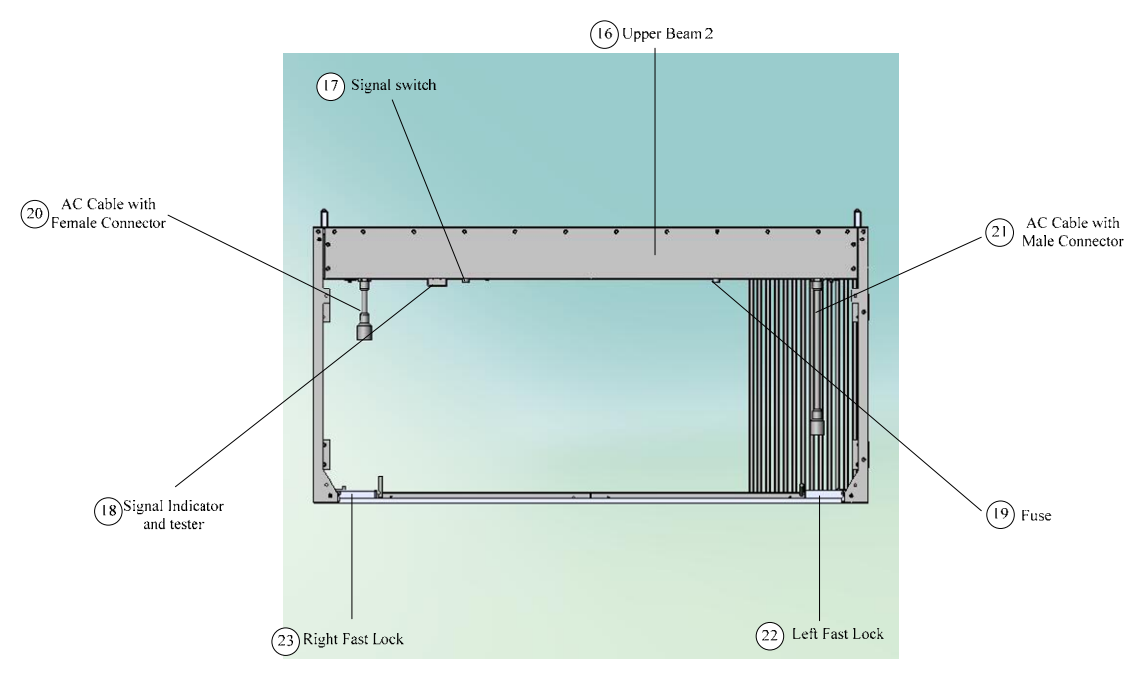

#### Pic 3. Back-side Overview

| 1- Upper Beam                   | 2- Bottom Beam                 | 3- Left Side-board             |
|---------------------------------|--------------------------------|--------------------------------|
| 4- Right Side-board             | 5- Left Side-fast lock1        | 6 -Left Side-fast lock2        |
| 7-Right Side-fast lock1         | 8-Right Side-fast lock2        | 9-Left Davit                   |
| 10-Right Davit                  | 11-Handle                      | 12-Handle Holder               |
| 13-Upper Buckle                 | 14-Bottom Buckle               | 15-LED Strips                  |
| 16-Upper Beam2                  | 17-Signal Switch               | 18-Signal Indicator and Tester |
| 19-Fuse                         | 20-AC Cable with Female Connec | etor                           |
| 21-AC Cable with Male Connector | r 22-Left Fast lock            | 23-Right Fast lock             |

# **II.** Parameters

| Characteristic              | Value  | Unit              | Condition        |
|-----------------------------|--------|-------------------|------------------|
| Supply voltage              | 220    | V                 | AC               |
| Maximum power consumption   | 250    | w/m <sup>2</sup>  | -                |
| Operating power consumption | 90     | w/m <sup>2</sup>  | -                |
| Pixel pitch                 | 18     | mm                | -                |
| Brightness                  | ≥4000  | cd/m <sup>2</sup> | -                |
| View angle                  | 120    | deg.              | 120(vertical)    |
| Gray scale                  | 4096   | Level             |                  |
| Refresh frequency           | 900    | Hz                | -                |
| Frame frequency             | 60     | Hz                |                  |
| View distance               | 15~180 | m                 | -                |
| Operating temperature       | -20~60 | °C                | -                |
| Operating humidity          | 10~90  | %                 | -                |
| Maximum control distance    | 100    | m                 | without relaying |

## **II.** Accessories introduction

## **Sending Card**

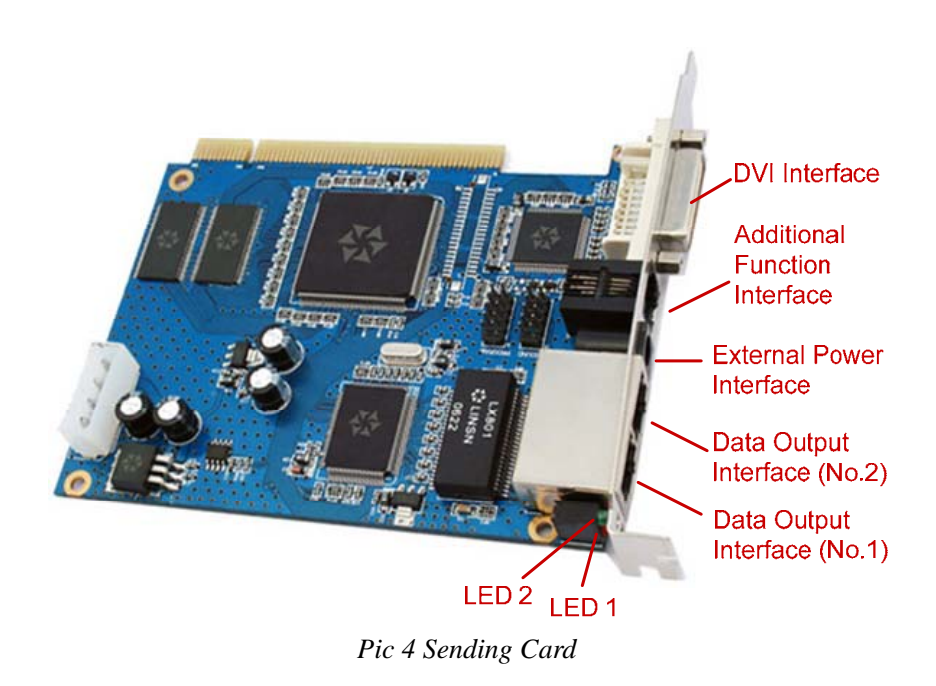

The *Sending Card* is to transmit data to receiving card on display. It has four kinds of interface, which are DVI interface, additional function interface, data output interface, and external power interface.

**DVI interface:** DVI interface is a data input port, which is exactly designed for Graphic card signal transferment.

Additional function interface: it is to control grey level, LED display power switch, locking display, and showing the area setup. To operate with LED Display, this interface is to connect with serial port for receiving card setup.

**Data output interface:** There are two output interface on each sending card. It is to connect with Receiving Card via pin-to-pin CAT5 UTP (4

unshielded twisted paired). The sequence of the twisted paired is: white-orange, orange, white-green, blue, white-blue, green, white-brown, and brown. It is shown as below. Both sides are the same sequence.

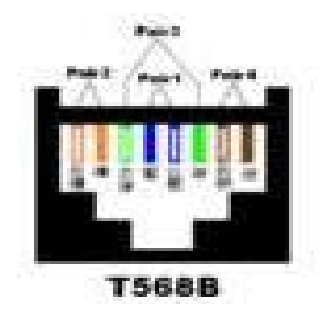

Data cable RJ45 connection sequence

**External power interface:** The power comsumption for sending card is 5V. If sending card is working without support from computer, external 5V power supply is needed to link to this interface. Besides, there are two indecators (one red, one green) next to this interface. Red indecator represents power supply, and green indecator represents data transferment. If the card is working properly, red indecator is on and green indicator is supposed to be flashing.

# **Receiving Card**

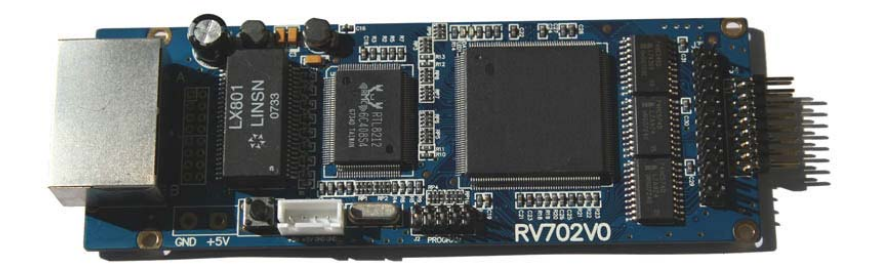

Receiving card is building-in inside of each cabinet. The function is to receive data from sending card via Cat5 cable, then transfer data to led display signal. 5V power supply is required as well. The necessary setup is needed when a new receiving card is placed.

## **Maintenance Tools**

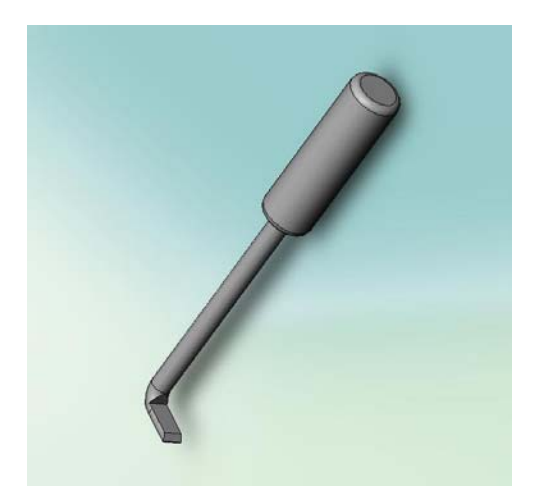

Pry bar

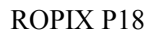

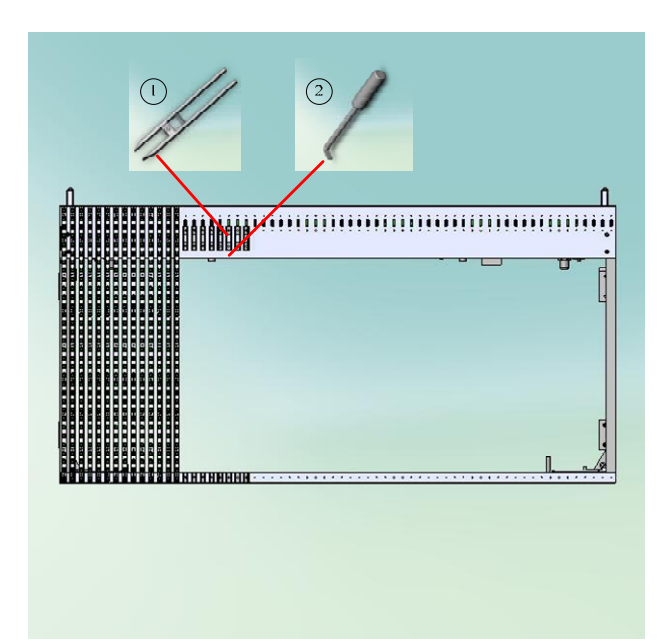

The tools are shown as above. Each ROPIX P18 cabinet is composed of 32 LED Strips. All LED strips are fixed on cabinet by two buckles. When LED strips replacement is needed, before removing LED strips, pry bar is needed to pry strips out smoothly without any damage.

# **III. ROPIX P18 Installation**

# **Cabinet Assembly**

The design of ROPIX P181 is focused on fast and easy assembly. Two sets of bottom fast locks and two sets of side fast locks are adopted.

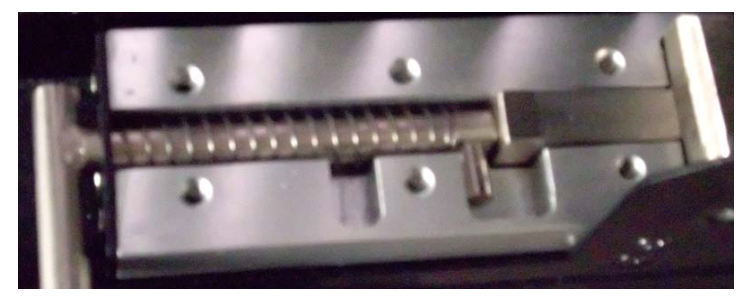

Bottom fast lock

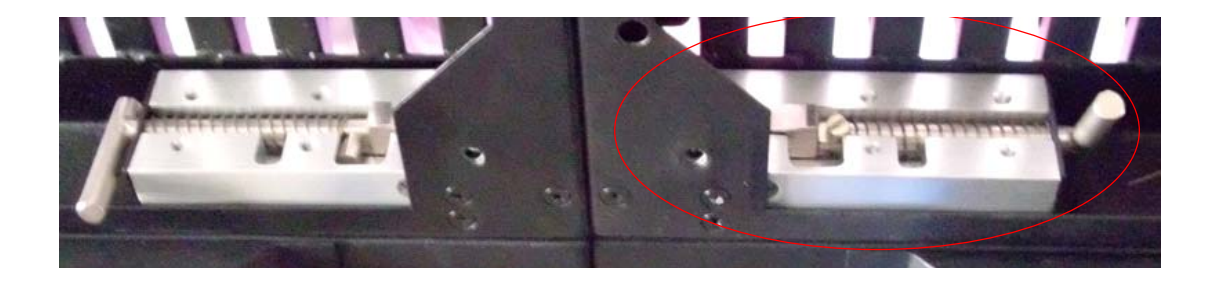

As shown before, P18 LED curtain contains two fast locks on each side of the bottom. The ROPIX P18 needs to use these two fast locks to fix all panels on vertical.

Controlling System Installation

## a) Cable connection method

Graphic Card <sup>Via DVI</sup> → Sending Card <sup>Via Cat5 UTP</sup> LED curtain wall

## b) Install Sending Card

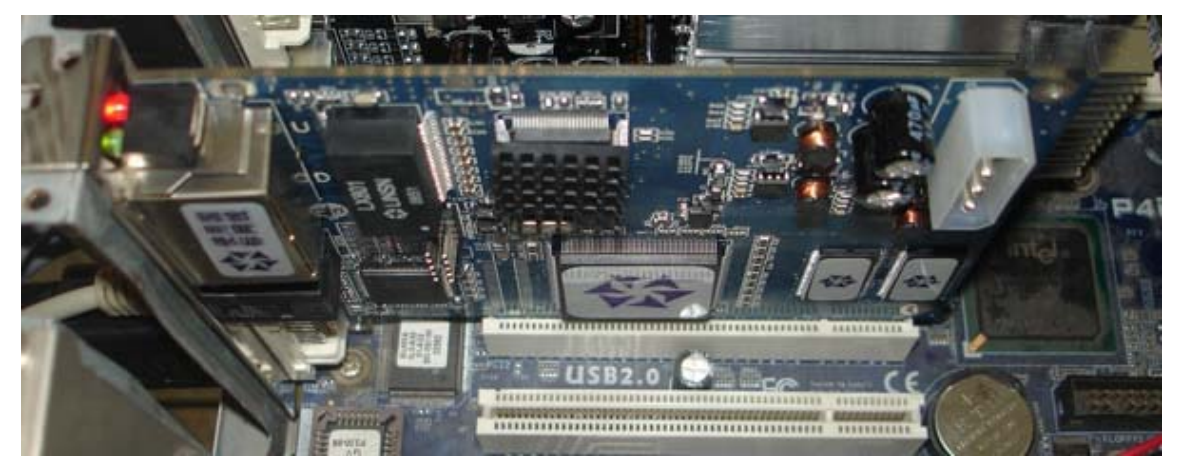

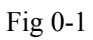

The *Sending Card* is installed in an unused PCI socket of control computer. Additional function interface is connected to Serial port. And

two signal output ports, U port and D port will connect ROPIX P18 via cat5 cable.

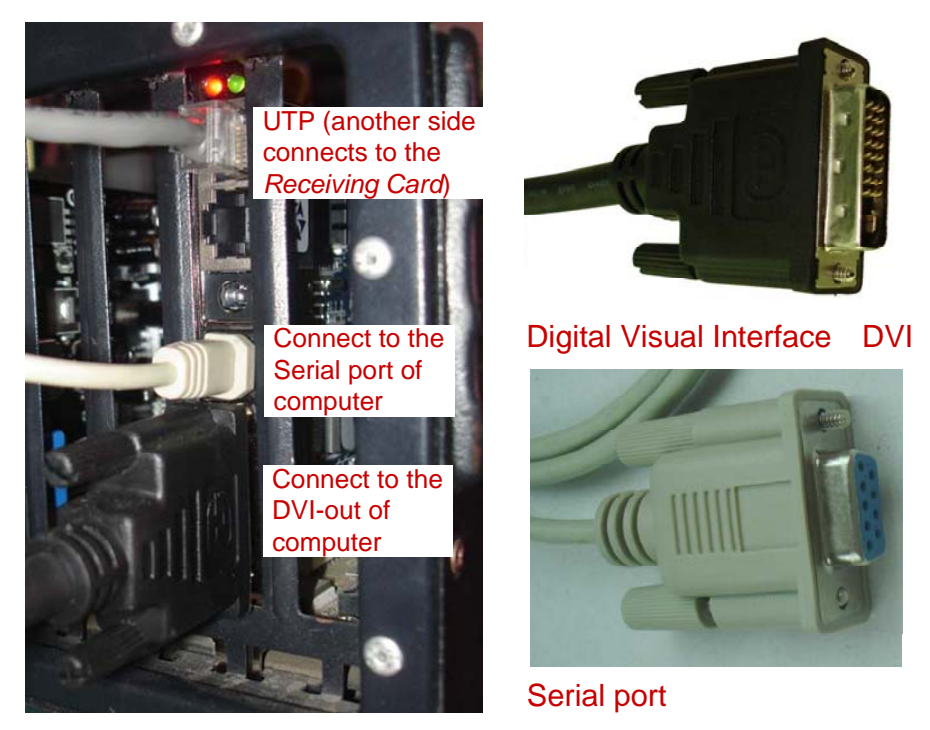

Sending card cable connection method

Three cables will be linked to sending card while the certain wall is working, which are DVI cable, Serial port cable, and Cat5E cable. DVI cable will be plugged to DVI port for data input to sending card; Cat5E cable will output signal data to receiving card; and proper Serial port connection is necessarily required when ROPIX P18 setup is needed.

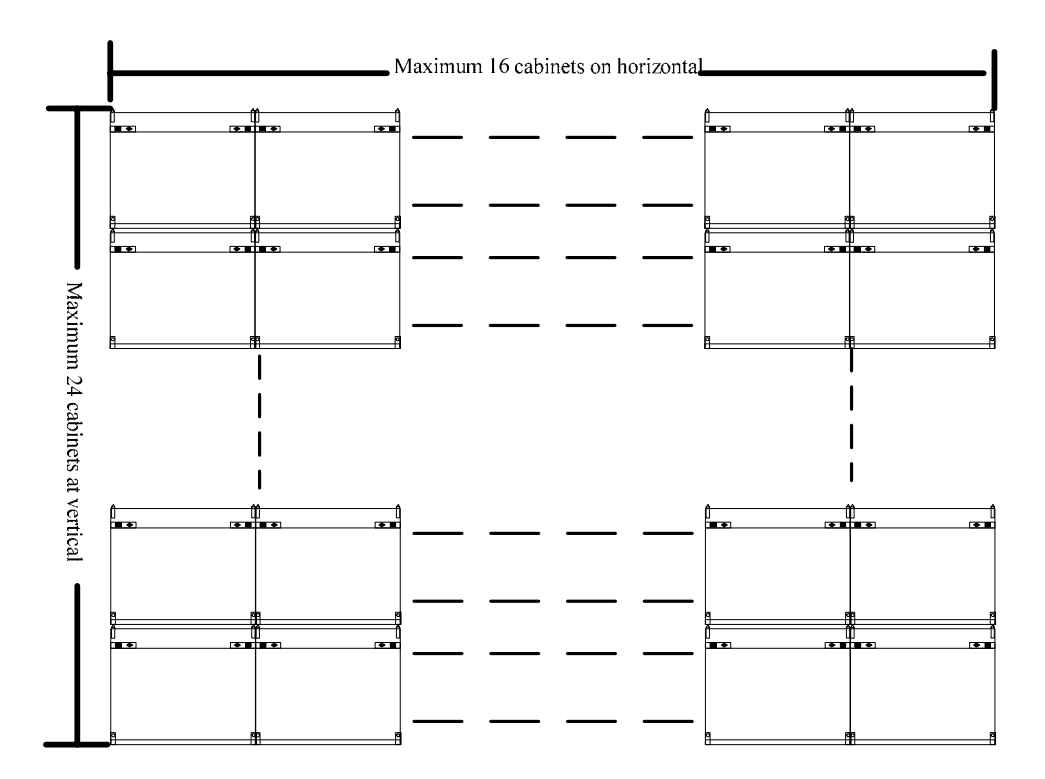

One sending card can only support  $1024 \times 768$  pixel dots, when you combine the cabinets, you have to make sure you does not exceed the maximum.

#### **ROPIX P18 Software**

## I. Software Installation

Insert disc of LEDStudio into CDROM, click setup file to install LEDStudio to computer harddisk. The serial number and password are asked during installation. The Serial number is 888888, and password is: 168. Please refer to LINSN user's manual for software operation detaill

### II. Software setup

After software installation completed, ROPIX P18 setup is needed to be launched by software. Two parts of setup are required, 'Receiver Setup', and 'Display Connection Setup'.

## a. Receiver Setup

1. click 'option' menu, then click 'software setup' in the following picture.

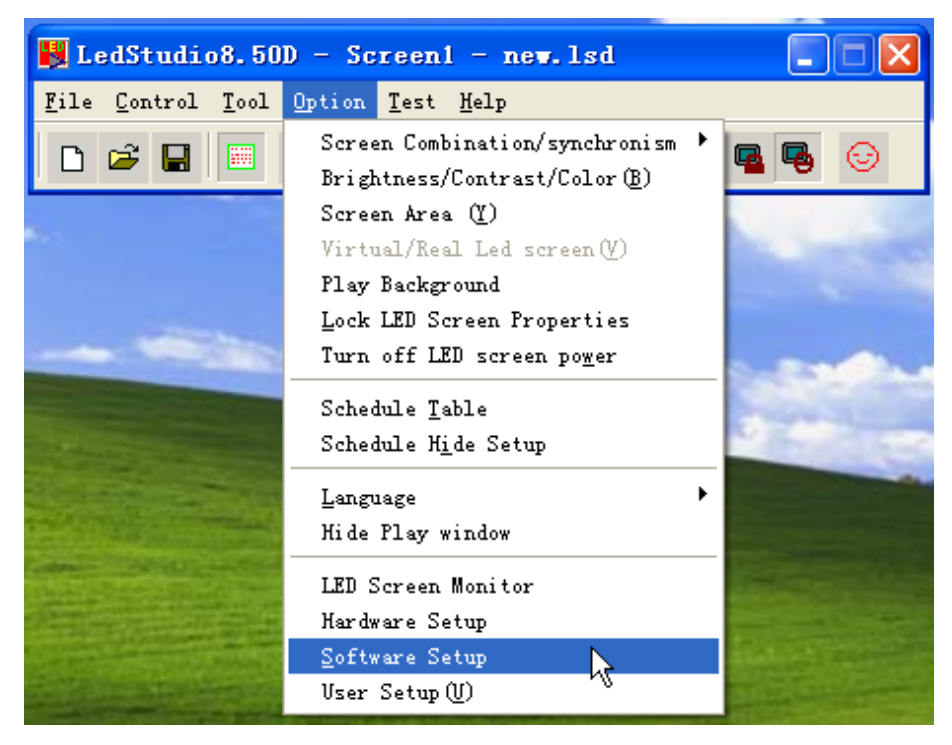

2. After active 'software setup', type 'linsn' on keyboard, pop-up menu will come out for requiring password, which is '168'.

| Software Setup                                                                                                   |   |
|----------------------------------------------------------------------------------------------------|---|
| Play Window Auto Networking Other                                                                                | 1 |
| <ul> <li>Lock to LED Scree</li> <li>Multi-LED Combination/synchronism Combination/synchronism Setting</li> </ul> |   |
| C Floating LED Numb                                                                                              |   |
| Screen1                                                                                                    |   |
| Start X: -20 Width(W): 300                                                                                       |   |
| Start Y: -20 Height(H): 220                                                                                      |   |
| Alwayon top Frames: 30                                                                                           |   |
|                                                                                                    |   |
| Save Setup Close #                                                                                               | 助 |

| Software            | Setup 🛛                   | < |  |  |  |  |  |  |
|---------------------|---------------------------|---|--|--|--|--|--|--|
| Play Window         | Auto Networking Other     | 1 |  |  |  |  |  |  |
| C Lock              | to LED Scree              |   |  |  |  |  |  |  |
| C Float             | Input Password            |   |  |  |  |  |  |  |
| Screen1<br>Start X: | Please input Password: Ok |   |  |  |  |  |  |  |
| Start Y:            | Cancel                    |   |  |  |  |  |  |  |
| M Enab              |                           |   |  |  |  |  |  |  |
| 🔲 Alwa              | yon top Frames: 30        |   |  |  |  |  |  |  |
|                     |                           |   |  |  |  |  |  |  |
|                     | Save Setup Close 帮助       |   |  |  |  |  |  |  |

3. Setup hardware parameters menu will appear after key in password. Select 'receiver', click 'load from files' in the window.

| Setup hardware parameters                                                                                            | X |  |  |  |  |  |  |  |
|----------------------------------------------------------------------------------------------------|---|--|--|--|--|--|--|--|
| Sender Receiver Display connection                                                                                   |   |  |  |  |  |  |  |  |
| Scan/drive mode                                                                                                    |   |  |  |  |  |  |  |  |
| Performance/effect setup                                                                                             |   |  |  |  |  |  |  |  |
| Led display refresh frequency: 140 HZ 🔽 Synchronous refresh Gray level: Normal 1024 💌 level                          |   |  |  |  |  |  |  |  |
| Scan clock: 6.5 💌 MHZ duty ratio: 85 %                                                                               |   |  |  |  |  |  |  |  |
| Row blanking time 300 ns Grey equalize: 1                                                                            |   |  |  |  |  |  |  |  |
| Virtual display                                                                                                    |   |  |  |  |  |  |  |  |
| L Use row signal D, twice pixel height                                                                               |   |  |  |  |  |  |  |  |
| Load capacity setup                                                                                                  |   |  |  |  |  |  |  |  |
| Brightness efficiency (including blanking): 57.1% Min OE width(>90ns): 3966 ns                                       |   |  |  |  |  |  |  |  |
|                                                                                                    |   |  |  |  |  |  |  |  |
| Intelligent setup                                                                                                    |   |  |  |  |  |  |  |  |
| Pixel by pixel/ module by module correction<br>Correction mode                                                       |   |  |  |  |  |  |  |  |
| Edit correction data         Load from files         Save on files         Send to receiver         Save on receiver |   |  |  |  |  |  |  |  |
|                                                                                                    |   |  |  |  |  |  |  |  |
| Exit Helg                                                                                                    | , |  |  |  |  |  |  |  |

4. Choose ready upload control system files which is provided.

| Setup hard     | are paramete    | ers       |                             |          |         |
|----------------|-----------------|-----------|-----------------------------|----------|---------|
| Sender Recei   | ver Display con | nnection  |                             |          |         |
| -Scan/drive n  | 4T TL           |           |                             |          |         |
| Present so     | 41 XF           |           |                             | 🗹 🔼      | 4       |
| Performa       | 查找范围(I):        | 🚞 SetData | •                           | 🗢 🗈 📸 🎫  |         |
| Led dis        |                 | . RCG     |                             |          | ✓ level |
| Scan o         | 我最近的文档          |           |                             |          | %       |
| Row b          | B               |           |                             |          |         |
| 🗖 Vir          | 桌面              |           |                             |          |         |
| 🗖 Us           | <b>&gt;</b>     |           |                             |          |         |
| -Load capa     | 我的文档            |           |                             |          |         |
| Brightne       |                 |           |                             |          |         |
| Max wid        | 我的电脑            |           |                             |          |         |
|                | (1)             |           |                             |          | -       |
| I              | 网上邻居            |           |                             |          | 1       |
| -Pixel by pixe |                 |           |                             | ¥        |         |
| Correction     |                 | 文件名(M):   |                             | ▼ (打开,@) |         |
| Edit o         |                 | 文件类型 (I): | Receive-Card Files (*. RCG) |          |         |
|                |                 |           |                             |          |         |
|                |                 |           |                             | 77       |         |
|                |                 |           |                             | Exit     | летр    |

5. Click 'send to receive' in picture to see mention window, then click 'yes'.

| Setup hardware parameters                                                                                            |                                 |  |  |  |  |  |  |
|----------------------------------------------------------------------------------------------------|---------------------------------|--|--|--|--|--|--|
| Sender Receiver Display connection                                                                                   |                                 |  |  |  |  |  |  |
| Scan/drive mode                                                                                                    |                                 |  |  |  |  |  |  |
| Present scan mode: Full-color real pixe 1 File: P40 curtain wall                                                     |                                 |  |  |  |  |  |  |
| Performance/effect setup                                                                                             |                                 |  |  |  |  |  |  |
| Led display refresh frequency: 140 HZ 🔽 Synchronous refresh                                                          | Gray level: Normal 1024 v level |  |  |  |  |  |  |
| Scan clock: 6.5 MHZ                                                                                                  | duty ratio: 85 %                |  |  |  |  |  |  |
| Row blanking time 300 ns Grey                                                                                        | y equalize: 1                   |  |  |  |  |  |  |
| Virtual display                                                                                                    |                                 |  |  |  |  |  |  |
| Use row signal D, twice pixel height                                                                                 |                                 |  |  |  |  |  |  |
| - Load capacity setup                                                                                                |                                 |  |  |  |  |  |  |
| Brightness efficiency (including blanking): 57.1% Min OE width(>90n;                                                 | sy: 3966 ns                     |  |  |  |  |  |  |
| Max width: 204 Actual width: 128 Max height: 256 Actual                                                              | Height 256                      |  |  |  |  |  |  |
|                                                                                                    |                                 |  |  |  |  |  |  |
| Intelligent setup Load from files Save on files Set on files                                                         | Save on receiver                |  |  |  |  |  |  |
| Pixel by pixel/ module by module correction                                                                          |                                 |  |  |  |  |  |  |
| Correction mode 🖲 Single pixel 🔿 2X2 module 🔿 4X4 module 🔿 8X8 module                                                |                                 |  |  |  |  |  |  |
| Edit correction data         Load from files         Save on files         Send to receiver         Save on receiver |                                 |  |  |  |  |  |  |
|                                                                                                    |                                 |  |  |  |  |  |  |
|                                                                                                    |                                 |  |  |  |  |  |  |
|                                                                                                    | Exit Help                       |  |  |  |  |  |  |

6. Click 'yes' in the mentioned 'send data successfully' window. For example:

| Present scan mode: Full-                                                 | color real pixe 1                   | File: P40     | curtain wall        |                        |             |         |
|--------------------------------------------------------------------------|-------------------------------------|---------------|---------------------|------------------------|-------------|---------|
| -Performance/effect setup                                                |                                     |               |                     |                        |             |         |
| Led display refresh frequ                                                | ency: 140                           | HZ 🔽          | Synchronous refresh | Gray level:            | Normal 1024 | 💌 level |
| Scan clock:                                                              | 6.5                                 | ▼ MHZ         |                     | duty ratio:            | 85          | %       |
| Row blanking time                                                        | 300                                 | ns            | G                   | rey equalize:          | 1           |         |
| –Load capacity setup<br>Brightness efficiency (inclu<br>Max width: 204 A | ding blanking):<br>ctual width: 128 |               | 能<br>定<br>し         | is): 396<br>Height 256 | 66 ns       |         |
| Intelligent setup                                                        | Load from files                     | Save on files | Send to receive     | er Save or             | receiver    |         |
| ixel by pixel/ module by modu                                            | e correction<br>xel                 | C 4X4 modu    | ile C 8X8 module    |                        |             |         |

7. Click 'save on receiver' to show 'data save successfully' window.

Then operation is over.

| Setup hardware parameters                                                               |  |  |  |  |  |  |  |
|-----------------------------------------------------------------------------------------|--|--|--|--|--|--|--|
| Sender Receiver Display connection                                                      |  |  |  |  |  |  |  |
| Scan/drive mode                                                                         |  |  |  |  |  |  |  |
| Present scan mode: Full-color real pixe 1 File: P40 curtain wall                        |  |  |  |  |  |  |  |
| Performance/effect setup                                                                |  |  |  |  |  |  |  |
| Led display refresh frequency: HZ 🔽 Synchronous refresh Gray level: Normal 1024 💌 level |  |  |  |  |  |  |  |
| Scan clock: 6.5 VIII MHZ duty ratio: 85 %                                               |  |  |  |  |  |  |  |
| Row blanking time 300 ns Grey equalize: 1                                               |  |  |  |  |  |  |  |
| Virtual display                                                                         |  |  |  |  |  |  |  |
| Use row signal D, twice pixel height                                                    |  |  |  |  |  |  |  |
| Load capacity setup                                                                     |  |  |  |  |  |  |  |
| Brightness efficiency (including blanking): 57.1% Min OE width(>90ns): 3966 ns          |  |  |  |  |  |  |  |
| Max width: 204 Actual width: 128 Max height: 256 Actual Height 256                      |  |  |  |  |  |  |  |
|                                                                                         |  |  |  |  |  |  |  |
| Intelligent setup Load from files Save on files Send to receiver                        |  |  |  |  |  |  |  |
| Pixel by pixel/ module by module correction                                             |  |  |  |  |  |  |  |
| Correction mode 💿 Single pixel 🔘 2X2 module 🖉 4X4 module 💭 8X8 module                   |  |  |  |  |  |  |  |
| Edit correction data Load from files Save on files Send to receiver Save on receiver    |  |  |  |  |  |  |  |
|                                                                                         |  |  |  |  |  |  |  |
|                                                                                         |  |  |  |  |  |  |  |
| Exit Help                                                                               |  |  |  |  |  |  |  |

# b. Display Connection Setup

# 1. Click 'Display connection' and clicks 'load from files' in the

## window.

| Setup hardware pai                              | ameters and a second second second second second second second second second second second second second second |                 |
|-------------------------------------------------|----------------------------------------------------------------------------------------------------|-----------------|
| Sender Receiver Display<br>Setmode: © Simple    | connection C Normal C Complex                                                                                   |                 |
| Remark:for single display                       | .nly!                                                                                                    |                 |
| Type: Single-color displ                        | ay Virtuel dispely                                                                                              |                 |
| Contraction Gama 2.8<br>Red brightness 255      | Green brightness 255 Blue brightness 255                                                                        |                 |
| Link setting                                    | : down C right down                                                                                             |                 |
| Horizontal cards                                | PCS                                                                                                    |                 |
| Line U vertical cards:<br>Line D vertical cards | 0 PCS                                                                                                    |                 |
| Width of card                                   | 96 Piexl                                                                                                    |                 |
| Height of card                                  | Piexl                                                                                                    |                 |
|                                                 |                                                                                                    |                 |
|                                                 | Load from file Save to file Send to receiver                                                                    | ive to receiver |
|                                                 | Exit                                                                                                    | Help            |

2. Choose ready files (\*.CON) in the pop-up window.

| Setup hardware par      | ameters            |                       |              |                  | ×               |
|-------------------------|--------------------|-----------------------|--------------|------------------|-----------------|
| Sender Receiver Display | connection         |                       |              |                  |                 |
| Set mode: 💿 Simple      | C Normal           | C Complex             |              |                  | .               |
| Remark:for 打开           |                    |                       |              | ? X              |                 |
| -Screen si<br>□ 査找范围(   | I): 🍋              |                       |              | * === -          |                 |
| Type: S                 |                    |                       |              |                  |                 |
| 🖲 Gama [                | .con               |                       |              |                  |                 |
| 我最近的文                   | 挡                  |                       |              |                  |                 |
|                         |                    |                       |              |                  |                 |
| -Link setti<br>桌面       |                    |                       |              |                  |                 |
| Link mod                |                    |                       |              |                  |                 |
| Horizontz               |                    |                       |              |                  |                 |
| Line U ve               |                    |                       |              |                  |                 |
| Line D ve               |                    |                       |              |                  |                 |
| Width of                |                    |                       |              |                  |                 |
| Height o                |                    |                       |              |                  |                 |
| 网上邻居                    |                    |                       |              |                  |                 |
|                         |                    |                       |              |                  |                 |
|                         | 文件名 (M):           | . CON                 | •            | 打开(0)            |                 |
|                         | 文件类型 ( <u>t</u> ): | Connect Files (*. CO) | <b>1</b>     | - 取消             | il l            |
|                         |                    | ,                     |              |                  |                 |
|                         |                    | Load from file        | Save to file | Send to receiver | ave to receiver |
|                         |                    |                       |              | Exit             | Help            |

3. After loading the file, click 'Send to receiver' to update the setting, and the click 'Save on receiver' to save all setting. Then the operation is over.

| Sender  <br>Set mode:<br>Display | C Simple Normal C Complex<br>2TY: 1 Update display QTY                                                                                                    |  |
|----------------------------------|----------------------------------------------------------------------------------------------------|--|
| Type                             | Image: real pixel display     ▼     Horizontal card     3     Vertical card     2     Image: Virtual display       ama     2.8     C     define     Edit     Red brightness     255     Green brightness     255     Blue brightness     255 |  |
| 1                                | 123Network cableNetwork cableNetwork cableorder No. 6order No. 5order No. 4width:128width:128height:112height:112                                                                                                    |  |
| 2                                | Network cableNetwork cableNetwork cable<br>order No. 1 order No. 2 order No. 3<br>width:128 width:128 width:128<br>height:112 height:112 height:112                                                                                          |  |
| Main<br>Orde                     | Table 1 No. sender U cab 👻 Extension cable 1<br>No. 6 Width 128 Height 112 Screen area color correction                                                                                                    |  |
|                                  |                                                                                                    |  |